Escola de Governo do Distrito Federal

Secretaria Executiva de Gestão Administrativa

Secretaria de Economia

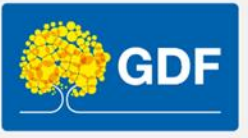

# Curso Informática – Excel básico

Anderleys Pereira de Moura

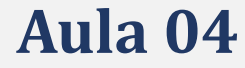

# Apresentação

- Função SE (decisão lógica)
- Formatação Condicional
  - 1. Abordagem prática
- Tratamento de dados
  - 1. Remover duplicadas
  - 2. Validação de dados (lista suspensa)
- Criação e formatação de gráficos
  - 1. Gráfico pizza
  - 2. Linhas
  - 3. Barras
- Vamos praticar!

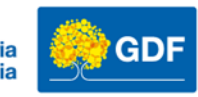

# Função SE

• *"Tudo depende do SE!"* (SE) uma das funções mais importante do Excel

| Inserir função ? X                                                                                                    |                                                               |
|----------------------------------------------------------------------------------------------------|---------------------------------------------------------------|
| Procure por uma função:                                                                                               |                                                               |
| Digite uma breve descrição do que deseja fazer e clique em 'Ir'                                                       |                                                               |
| Ou selecione uma <u>c</u> ategoria: Mais Recentemente Usada                                                           | $\bigvee \int f_{r} = SE(CA > 7)^{"A} provado" ("Poprovado")$ |
| Selecione uma função:                                                                                                 | $\sim J_x$ -se(G4>7, Aprovado , Reprovado )                   |
| PROC<br>SOMA<br>MÉDIA<br>SE<br>HIPERLINK<br>CONT.NÚM<br>MÁXIMO<br>SE(teste lógico:valor se verdadeiro:valor se falso) |                                                               |
| Verifica se uma condição foi satisfeita e retorna um valor se for VERDADEIRO e retorna um outro valor se for FALSO.   |                                                               |
| Ajuda sobre esta função OK Cancelar                                                                                   |                                                               |

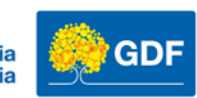

# Função SE

| С | 13              |      | ~        | : × ~    | <i>fx</i> =S | E(B13>=0;"F | arabéns | você econo | omizou";"E | ita, cheque | e especial ( | de novo |
|---|-----------------|------|----------|----------|--------------|-------------|---------|------------|------------|-------------|--------------|---------|
|   | А               |      | В        | С        | D            | E           | F       | G          | н          | 1           | J            | К       |
| 1 | Minhas despesas |      |          |          |              |             |         |            |            |             |              |         |
| 2 |                 |      |          |          |              |             |         |            |            |             |              |         |
| ; | Descrição       | Jane | eiro     |          | Receita      | 2.000       |         |            |            |             |              |         |
| Ļ | TV Assinatura   | R\$  | 299,00   |          |              |             |         |            |            |             |              |         |
| ; | Telefone        | R\$  | 139,00   |          |              |             |         |            |            |             |              |         |
| 5 | Gás             | R\$  | 100,00   |          |              |             |         |            |            |             |              |         |
| / | Academia        | R\$  | 149,00   |          |              |             |         |            |            |             |              |         |
|   | Streaming       | R\$  | 79,90    |          |              |             |         |            |            |             |              |         |
|   | Condominio      | R\$  | 599,00   |          |              |             |         |            |            |             |              |         |
| 0 | Trasporte       | R\$  | 300,00   |          |              |             |         |            |            |             |              |         |
| 1 | Total           | R\$1 | 1.665,90 |          |              |             |         |            |            |             |              |         |
| 2 |                 |      |          |          |              |             |         |            |            |             |              |         |
| 3 | Saldo           | R\$  | 334,10   | Parabéns | você econ    | omizou      |         |            |            |             |              |         |
| 4 |                 |      |          |          |              |             |         |            |            |             |              |         |
| 5 |                 |      |          |          |              |             |         |            |            |             |              |         |

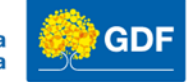

# Vamos praticar!

- Pasta de trabalho Vamos praticar Aula 04
  - 1. Na Planilha (SE Nota Alunos)
  - 2. Insira uma tabela
  - 3. Calcule a média
  - 4. Crie uma função SE para verificar se os alunos foram aprovados ou reprovados
  - 5. Média maior ou igual a 7 para aprovado
  - 6. Média menor que 7 reprovado

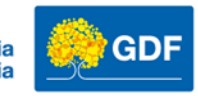

## Formatação Condicional

|                                                                    | egra de Forma                                                                                                 | atação                                                    |                     |                                                               | ? | > |
|--------------------------------------------------------------------|----------------------------------------------------------------------------------------------------|-----------------------------------------------------------|---------------------|---------------------------------------------------------------|---|---|
| elecion                                                            | e um Tipo de Re                                                                                               | egra:                                                     |                     |                                                               |   |   |
| 🛏 Forn                                                             | natar todas as c                                                                                              | élulas com base                                           | em seus respectiv   | os valores                                                    |   |   |
| - Forn                                                             | natar apenas cél                                                                                              | ulas que conten                                           | ham                 |                                                               |   |   |
| - Forn                                                             | natar apenas os                                                                                               | primeiros ou últ                                          | timos valores       |                                                               |   |   |
| Forn                                                               | natar apenas val                                                                                              | lores acima ou a                                          | abaixo da média     |                                                               |   |   |
| - Forn                                                             | natar apenas val                                                                                              | ores exclusivos                                           | ou duplicados       |                                                               |   |   |
| - Usar                                                             | uma fórmula pa                                                                                                | ara determinar o                                          | quais células dever | n ser formatadas                                              |   |   |
| dite a (<br>Forma                                                  | Descrição da Reg<br>tar todas as cél                                                                          | gra:<br>ulas com base (                                   | em seus respectiv   | os valores:                                                   |   |   |
| dite a (<br><b>Forma</b><br>Estilo d                               | Descrição da Reg<br><b>tar todas as cél</b><br>de F <u>o</u> rmatação:                                        | gra:<br>ulas com base (<br>Escala Bicolor                 | em seus respectiv   | os valores:                                                   |   |   |
| dite a [<br><b>Forma</b><br>Estilo d                               | Descrição da Reg<br><b>tar todas as cél</b><br>de F <u>o</u> rmatação:<br>Mínimo                              | gra:<br>ulas com base o<br>Escala Bicolor                 | em seus respectiv   | os valores:<br>Máximo                                         |   |   |
| dite a [<br><b>Forma</b><br>Estilo d<br><u>T</u> ipo:              | Descrição da Reg<br>tar todas as cél<br>de F <u>o</u> rmatação:<br>Mínimo<br>Valor Mais Bai                   | gra:<br>ulas com base o<br>Escala Bicolor<br>ixo          | em seus respectiv   | os valores:<br>Máximo<br>Valor Mais Alto                      |   | ~ |
| dite a [<br>Forma<br>Estilo c<br><u>T</u> ipo:<br><u>V</u> alor:   | Descrição da Reg<br>tar todas as cél<br>de F <u>o</u> rmatação:<br>Mínimo<br>Valor Mais Bai<br>(Valor mais ba | gra:<br>ulas com base o<br>Escala Bicolor<br>ixo          | em seus respectiv   | os valores:<br>Máximo<br>Valor Mais Alto<br>(Valor mais alto) |   |   |
| dite a [<br>Forma<br>Estilo o<br>Tipo:<br>Valor:<br>Cor:           | Descrição da Reg<br>tar todas as cél<br>de F <u>o</u> rmatação:<br>Mínimo<br>Valor Mais Bai<br>(Valor mais ba | gra:<br>ulas com base (<br>Escala Bicolor<br>ixo<br>iixo) | em seus respectiv   | os valores:<br>Máximo<br>Valor Mais Alto<br>(Valor mais alto) |   | - |
| dite a [<br>Forma<br>Estilo c<br>⊥ipo:<br>Valor:<br>Cor:<br>Visual | Descrição da Reg<br>tar todas as cél<br>de F <u>o</u> rmatação:<br>Mínimo<br>Valor Mais Bai<br>(Valor mais ba | gra:<br>ulas com base (<br>Escala Bicolor<br>ixo<br>aixo) | em seus respectiv   | os valores:<br>Máximo<br>Valor Mais Alto<br>(Valor mais alto) |   |   |

Na Guia Página Inicial, selecione Formatação Condicional

# Formatação Condicional ~ Estilos

A Formatação Condicional permite criar regras "condições" para que a formatação da célula seja aplicada de forma dinâmica conforme a condição.

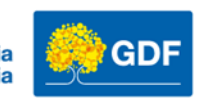

## Formatação condicional exemplo alunos

| Aluno    | 1º Bimestre | 2º Bimestre | 3º Bimestre | 4º Bimestre | Média | Situação  |
|----------|-------------|-------------|-------------|-------------|-------|-----------|
| João     | 7,5         | 8           | 7,2         | 8,5         | 7,8   | Aprovado  |
| Maria    | 9           | 8,5         | 9,2         | 9           | 8,925 | Aprovado  |
| Pedro    | 6,8         | 7           | 7,5         | 7,2         | 7,125 | Aprovado  |
| Ana      | 8,2         | 7,8         | 8           | 8,5         | 8,125 | Aprovado  |
| Carlos   | 6,5         | 6           | 6,8         | 6,2         | 6,375 | Reprovado |
| Sofia    | 9,5         | 9,2         | 9           | 8,8         | 9,125 | Aprovado  |
| Gabriel  | 7           | 7,5         | 6,8         | 7,2         | 7,125 | Aprovado  |
| Laura    | 8,8         | 9           | 8,5         | 8,2         | 8,625 | Aprovado  |
| Matheus  | 7,5         | 8           | 7,8         | 8,2         | 7,875 | Aprovado  |
| Isabela  | 9           | 9,5         | 9,2         | 9           | 9,175 | Aprovado  |
| Rafael   | 6           | 6,8         | 7           | 6,5         | 6,575 | Reprovado |
| Gabriela | 6,5         | 6           | 5,5         | 9           | 6,75  | Reprovado |
| Lucas    | 7,8         | 8           | 8,5         | 8,2         | 8,125 | Aprovado  |
| Beatriz  | 9,2         | 9           | 9,5         | 9,2         | 9,225 | Aprovado  |
| Victor   | 6,8         | 7,2         | 7           | 6,5         | 6,875 | Reprovado |
| Mariana  | 8           | 8,5         | 8,2         | 8,8         | 8,375 | Aprovado  |
| Felipe   | 7,5         | 7,8         | 8           | 7,5         | 7,7   | Aprovado  |
| Juliana  | 9           | 9,2         | 8,8         | 9           | 9     | Aprovado  |
| Gustavo  | 6,2         | 6,5         | 6           | 6,8         | 6,375 | Reprovado |
| Larissa  | 8,5         | 8,8         | 9           | 9,5         | 8,95  | Aprovado  |

Média dos valores informado no intervalo.

$$\times \checkmark f_x$$
 =MÉDIA(C4:F4)

Expressão condicional SE, para verificar se o aluno foi aprovado ou reprovado de acordo com a média 7.

/ fx =SE(G4>7;"Aprovado";"Reprovado")

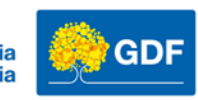

#### Formatação condicional gestão de contratos Gestão de contratos

| NR. Processo | Valo | r do contrato | Data de assinatura | Vigencia em dias | Vencimento do contrato | Dias para vencer |
|--------------|------|---------------|--------------------|------------------|------------------------|------------------|
| SEI-1234567  | R\$  | 15.000,00     | 01/02/2022         | 365              | 01/02/2023             | -126             |
| SEI-9876543  | R\$  | 11.578,00     | 05/05/2022         | 420              | 29/06/2023             | 22               |
| SEI-4567890  | R\$  | 520.200,00    | 13/11/2022         | 730              | 12/11/2024             | 524              |
| SEI-5432109  | R\$  | 120.000,00    | 02/01/2023         | 365              | 02/01/2024             | 209              |
| SEI-8765432  | R\$  | 84.722,00     | 04/04/2023         | 90               | 03/07/2023             | 26               |
| SEI-2109876  | R\$  | 124.333,00    | 25/05/2023         | 180              | 21/11/2023             | 167              |
| SEI-6543210  | R\$  | 8.955,00      | 14/05/2023         | 40               | 23/06/2023             | 16               |
| SEI-8901234  | R\$  | 19.000,00     | 03/03/2023         | 30               | 02/04/2023             | -66              |
| SEI-4321098  | R\$  | 35.899,00     | 08/09/2022         | 180              | 07/03/2023             | -92              |
| SEI-7654321  | R\$  | 250.000,00    | 07/07/2022         | 730              | 06/07/2024             | 395              |

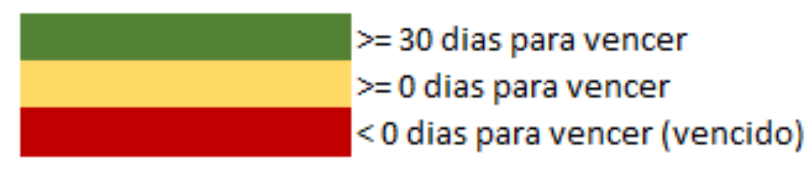

Para calcularmos os dias para vencer vamos utilizar a função HOJE() ela retorna a data atual.

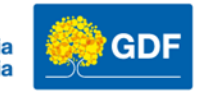

## Formatação condicional gestão de contratos

| Editar Regra de Forma                                                                                             | atação                                                                                                    |    | ?      | ×      |
|----------------------------------------------------------------------------------------------------|----------------------------------------------------------------------------------------------------|----|--------|--------|
| Selecione um Tipo de Re                                                                                           | gra:                                                                                                    |    |        |        |
| 🕨 Formatar todas as cé                                                                                            | ilulas com base em seus respectivos valores                                                                                                    |    |        |        |
| Formatar apenas célu                                                                                              | ulas que contenham                                                                                                    |    |        |        |
| ► Formatar apenas os                                                                                              | primeiros ou últimos valores                                                                                                    |    |        |        |
| ► Formatar apenas valo                                                                                            | ores acima ou abaixo da média                                                                                                    |    |        |        |
| ► Formatar apenas valo                                                                                            | ores exclusivos ou duplicados                                                                                                    |    |        |        |
| 🕨 Usar uma fórmula pa                                                                                             | ra determinar quais células devem ser formatadas                                                                                               |    |        |        |
| Formatar todas as célu<br>Estilo de F <u>o</u> rmatação:<br>Estilo do Í <u>c</u> one:<br>Exibir cada ícone de aco | Allas com base em seus respectivos valores:<br>Conjuntos de ícones<br>Ordem Inversa de ícone<br>Mostrar Somente ícon<br>ordo com estas regras: | s  |        |        |
| Í <u>c</u> one                                                                                                    | Valor                                                                                                    |    | Tipo   |        |
|                                                                                                    | ✓ quando o valor for >= ∨ 30                                                                                                    | 1  | Número | $\sim$ |
|                                                                                                    | ▼ quando < 30 e >= ∨ 0                                                                                                    | Ì  | Número | $\sim$ |
|                                                                                                    | ▼ quando < 0                                                                                                    |    |        |        |
|                                                                                                    |                                                                                                    | ОК | Can    | celar  |

Informando para o Excel qual o valor maior e qual o valor menor ele infere o intervalo desses valores automaticamente

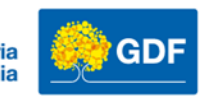

#### Validação de dados

Validação de dados é extremamente importante para garantir o preenchimento correto dos dados, garantindo assim a integridade e qualidade dos dados inseridos

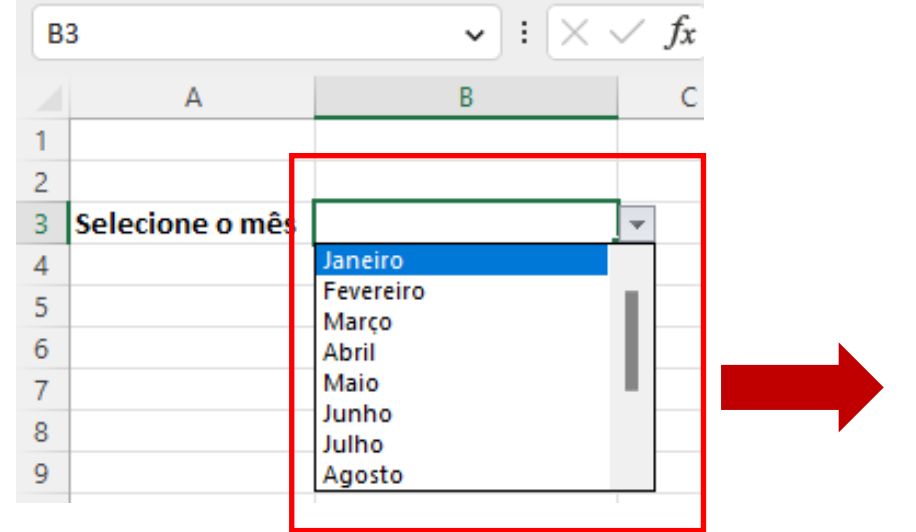

Use a validação de dados para restringir o tipo de dados ou os valores que os usuários inserem em uma célula, como uma lista suspensa.

Lista suspensa.

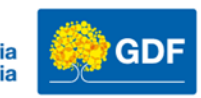

## Validação de dados

• Na guia Dados temos a opção Validação de dados

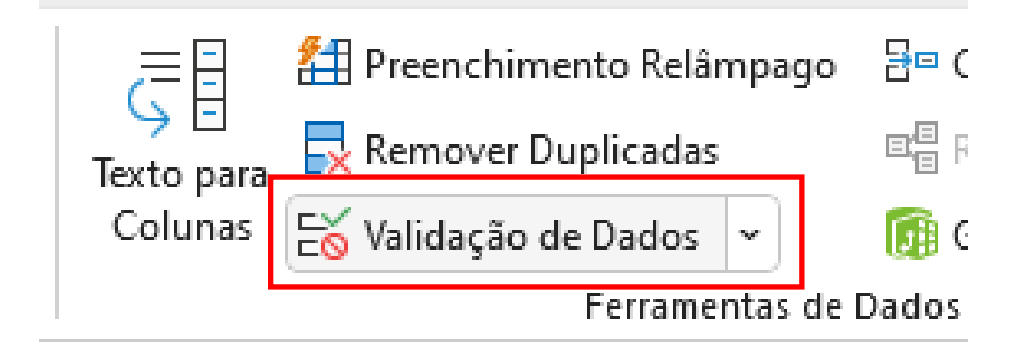

| Configurações Mensagem de entrada Alerta de erro   Critério de validação   Permitir:   Qualquer valor   Qualquer valor   Ignorar em branco   Dados:   está entre   Aplicar alterações a todas as células com as mesmas configurações   Limpar tudo   OK Cancelar | Validação de dad   | os                         |                   |           | ?     | ×   |
|----------------------------------------------------------------------------------------------------|--------------------|----------------------------|-------------------|-----------|-------|-----|
| Critério de validação Permitir: Qualquer valor  Gados: está entre Aplicar alterações a todas as células com as mesmas configurações Mimpar tudo OK Cancelar                                                                                                    | Configurações      | Mensagem de entrada        | Alerta de erro    |           |       |     |
| Permitir:   Qualquer valor   Dados:   está entre   Aplicar alterações a todas as células com as mesmas configurações   Marcelar                                                                                                    | Critério de valida | ção                        |                   |           |       |     |
| Qualquer valor   Dados:   está entre   Aplicar alterações a todas as células com as mesmas configurações   Jimpar tudo   OK Cancelar                                                                                                    | Permitir:          |                            |                   |           |       |     |
| Dados:   está entre     Aplicar alterações a todas as células com as mesmas configurações     Limpar tudo     OK   Cancelar                                                                                                    | Qualquer valo      | r 🗸 🖉 Igno                 | orar em branco    |           |       |     |
| está entre         Aplicar alterações a todas as células com as mesmas configurações         Limpar tudo       OK       Cancelar                                                                                                    | Dados:             |                            |                   |           |       |     |
| Aplicar alterações a todas as células com as mesmas configurações Limpar tudo OK Cancelar                                                                                                    | está entre         | ~                          |                   |           |       |     |
| Limpar tudo OK Cancelar                                                                                                    | Aplicar altera     | ções a todas as células co | m as mesmas confi | igurações |       |     |
|                                                                                                    | Limpar tudo        |                            |                   | ок        | Cance | lar |

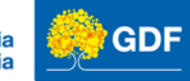

## Validação de dados

| V | alidação de dac                              | los             |             |                |              | ?     | ×   |
|---|----------------------------------------------|-----------------|-------------|----------------|--------------|-------|-----|
|   | Configurações                                | Mensagem de     | entrada     | Alerta de erre | 0            |       |     |
|   | Critério de valida                           | ição            |             |                |              |       |     |
|   | Permitir:                                    |                 |             |                |              |       |     |
|   | Qualquer valo                                | or 🗸            | 🔄 Igno      | rar em branco  |              |       |     |
|   | Qualquer valo<br>Número inteir<br>Decimal    | r<br>o          |             |                |              |       |     |
|   | Lista                                        |                 |             |                |              |       |     |
|   | Data<br>Hora<br>Comprimento<br>Personalizado | do texto        |             |                |              |       |     |
|   | Aplicar altera                               | ções a todas as | células cor | n as mesmas co | onfigurações |       |     |
|   | Limpar tudo                                  |                 |             |                | ОК           | Cance | lar |

Podemos utilizar a validação para controlar os dados que serão inseridos em uma célula, podemos permitir a inserção de dados livremente, porem atribuindo critérios para a validação como quantidade de caracteres, palavras específicas, aceitar palavras somente de uma lista ou de um tipo específico de dados.

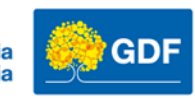

## Validação de dados – mensagem de entrada

| Validação de dados                                                 | ?    | ×    |
|--------------------------------------------------------------------|------|------|
| Configurações Mensagem de entrada Alerta de erro                   |      |      |
| Mostrar mensagem de entrada ao selecionar célula                   |      |      |
| Quando a célula for selecionada, mostrar esta mensagem de entrada: |      |      |
|                                                                    |      |      |
| Mensagem de <u>e</u> ntrada:                                       |      |      |
|                                                                    |      | -    |
|                                                                    |      | +    |
|                                                                    |      | Ŧ    |
|                                                                    |      |      |
| Limpar tudo OK                                                     | Canc | elar |

Podemos criar uma mensagem de entrada que vai aparecer assim que selecionamos a célula que possui a validação de dados.

| Selecione o mês | Abril | <b></b>                    |
|-----------------|-------|----------------------------|
|                 |       | Atenção<br>Selecione o mês |

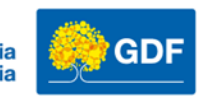

#### Validação de dados – alerta de erro

| alidação de da                     | dos                       |                                                    | ? > |
|------------------------------------|---------------------------|----------------------------------------------------|-----|
| Configurações                      | Mensagem de entrad        | a Alerta de erro                                   |     |
| Mostrar <u>a</u> ler               | ta de erro após a inserç  | ão de dados inválidos                              |     |
| Quando o usuár<br>E <u>s</u> tilo: | io inserir dados inválido | s, mostrar este alerta de erro:<br><u>T</u> itulo: |     |
| Parar                              | ~                         | Atenção                                            |     |
|                                    |                           | Mensagem de <u>e</u> rro:                          |     |
|                                    | 8                         | Insira um mês válido                               | ^   |
|                                    |                           |                                                    | v   |
|                                    |                           |                                                    |     |

A mensagem de erro server para enviarmos um alerta mais amigável para o usuário que violar a regra de validação. possui a validação de dados.

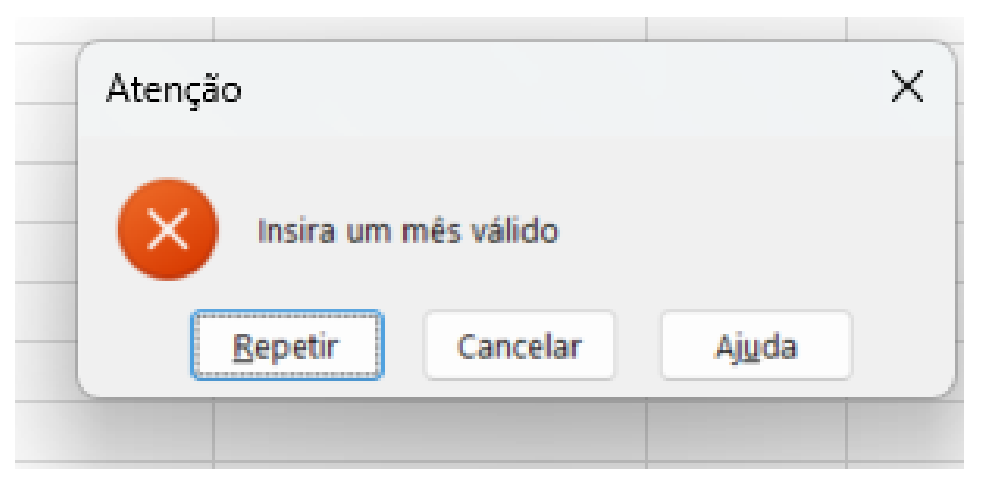

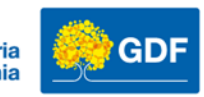

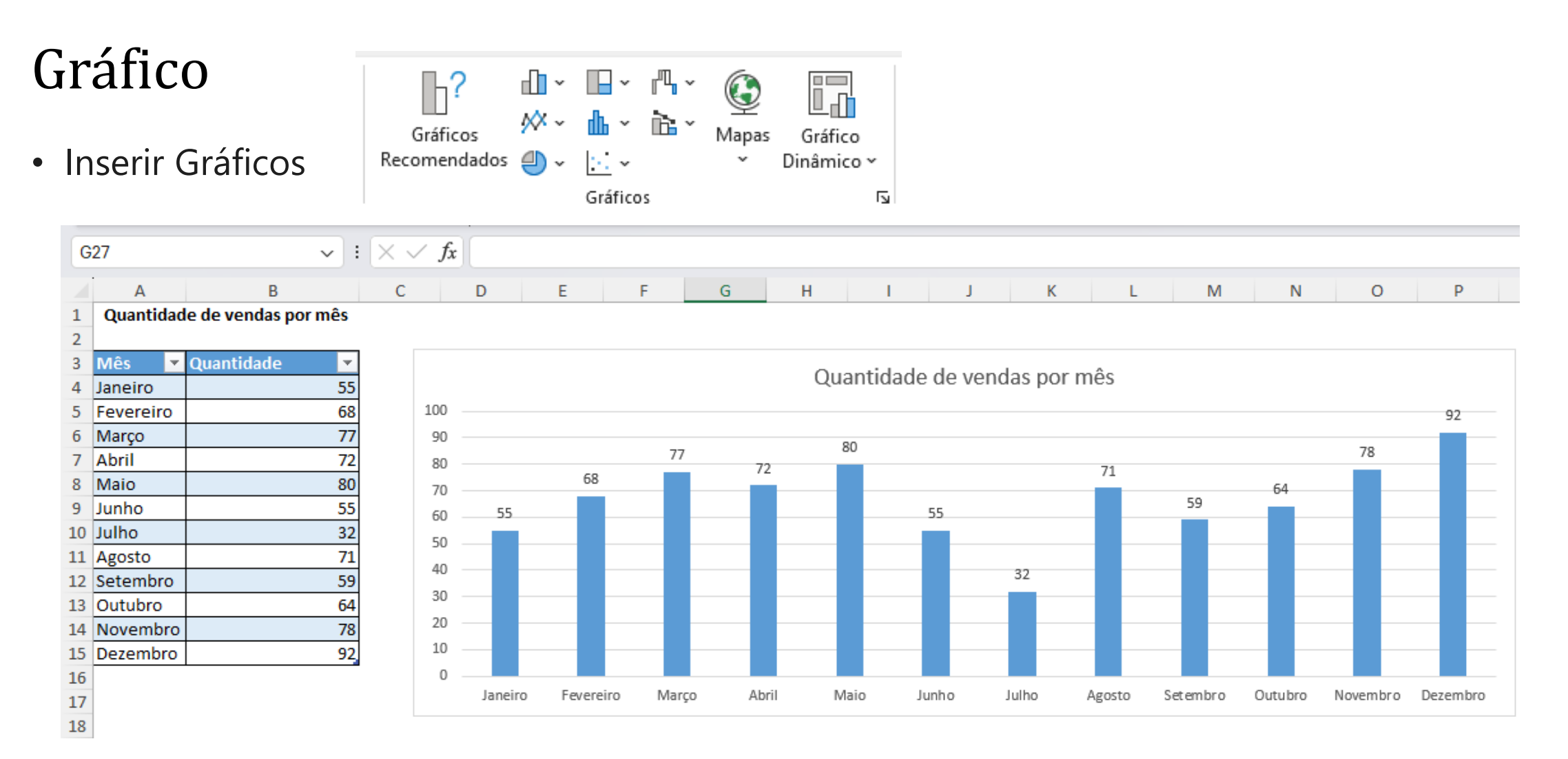

Referência: Criar um gráfico do início ao fim - Suporte da Microsoft

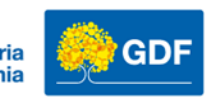

# Gráfico - pizza

#### • Nem todo gráfico é adequado para o tipo de dados selecionado

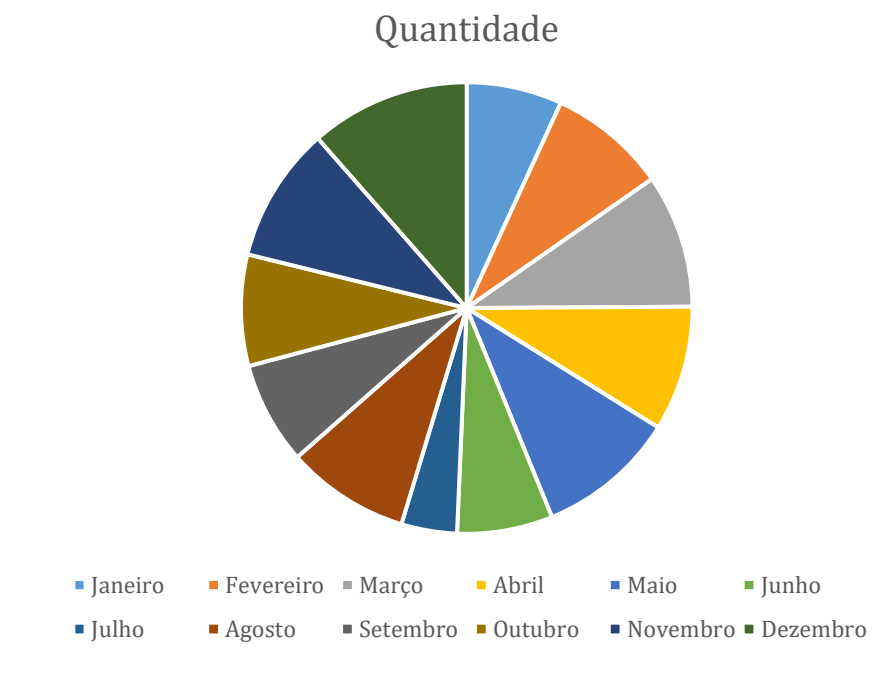

Referência: Criar um gráfico do início ao fim - Suporte da Microsoft

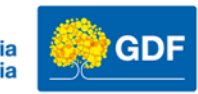

#### Gráfico – Linhas

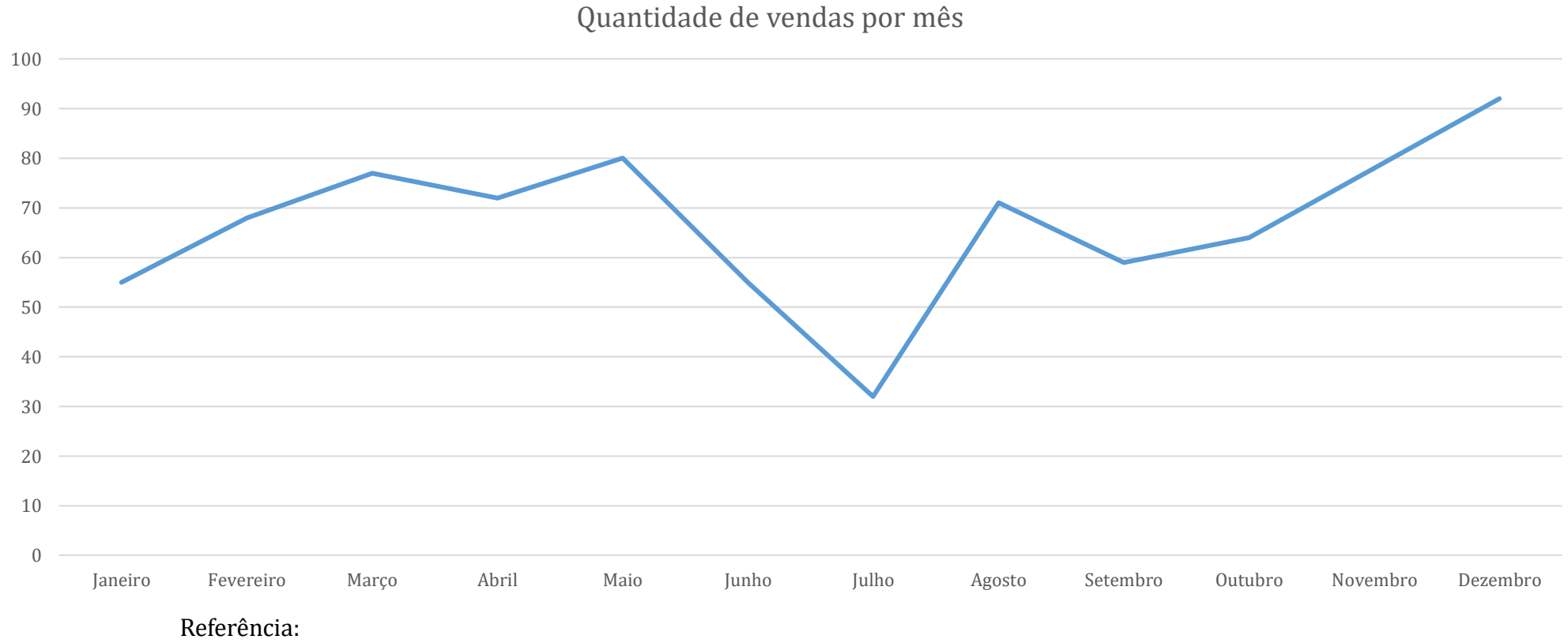

Criar um gráfico do início ao fim - Suporte da Microsoft

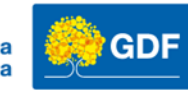

```
Gráfico – passo a passo
```

| Selecionar Fonte de Dados              |                                                 | ? ×      |                                                            |
|----------------------------------------|-------------------------------------------------|----------|------------------------------------------------------------|
| Intervalo de dados do <u>a</u> ráfico: | a/Coluna                                        |          | Selecione: os dados<br>que irão aparecer<br>no seu gráfico |
| Entradas de Legenda ( <u>S</u> érie) R | ótulos do Eixo Horizontal ( <u>C</u> ategorias) |          |                                                            |
| Adicionar       Editar       Remover   | <u>E</u> ditar                                  |          |                                                            |
| Células Ocultas e Vazias               | ОК                                              | Cancelar |                                                            |

Referência: Criar um gráfico do início ao fim - Suporte da Microsoft

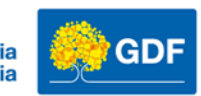

## Gráfico – formatação

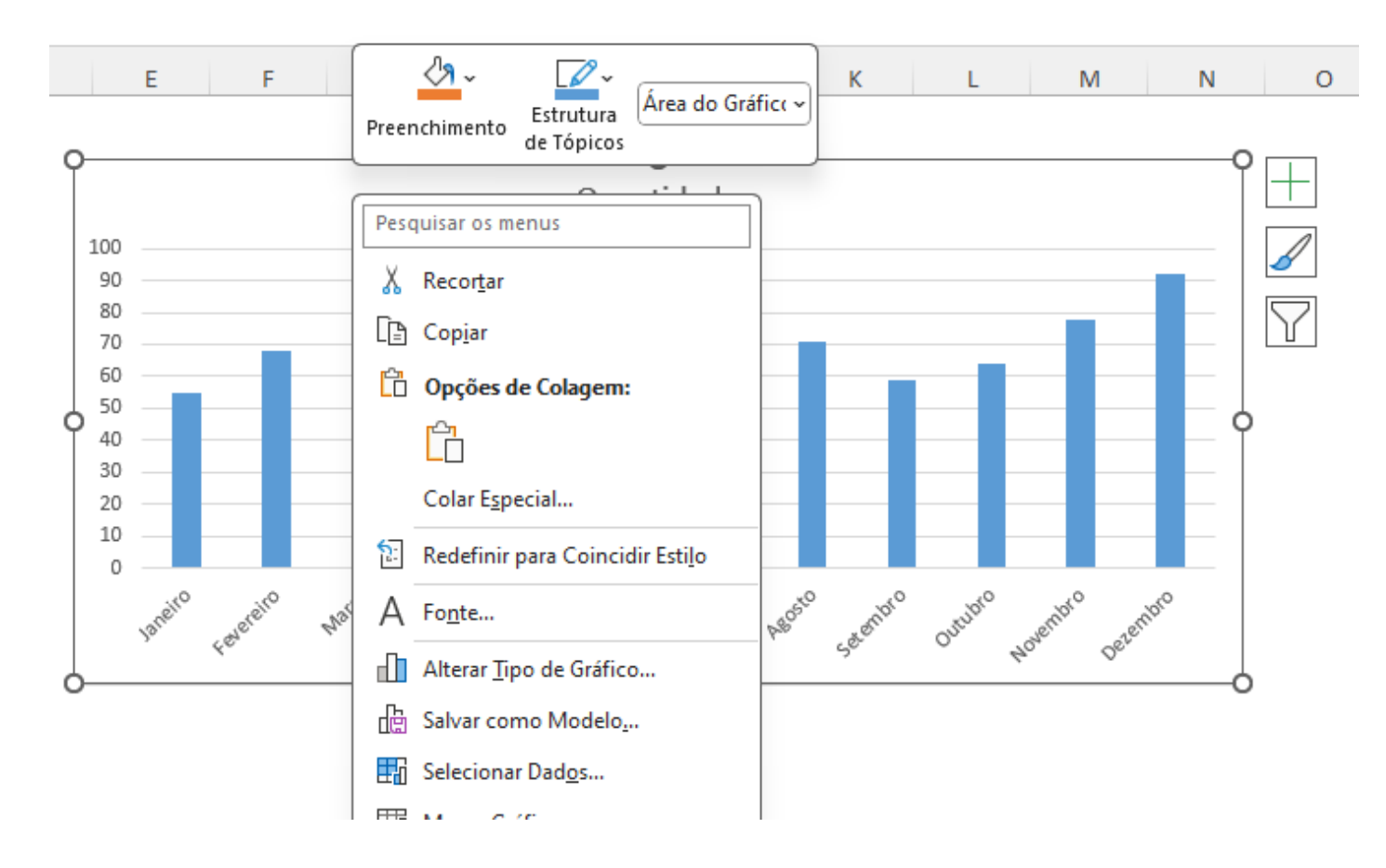

Com o botão direito do mouse sobre o gráfico há várias opções de formatação.

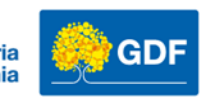

Referência: Criar um gráfico do início ao fim - Suporte da Microsoft

#### Gráfico – Adicionar Rótulos de Dados

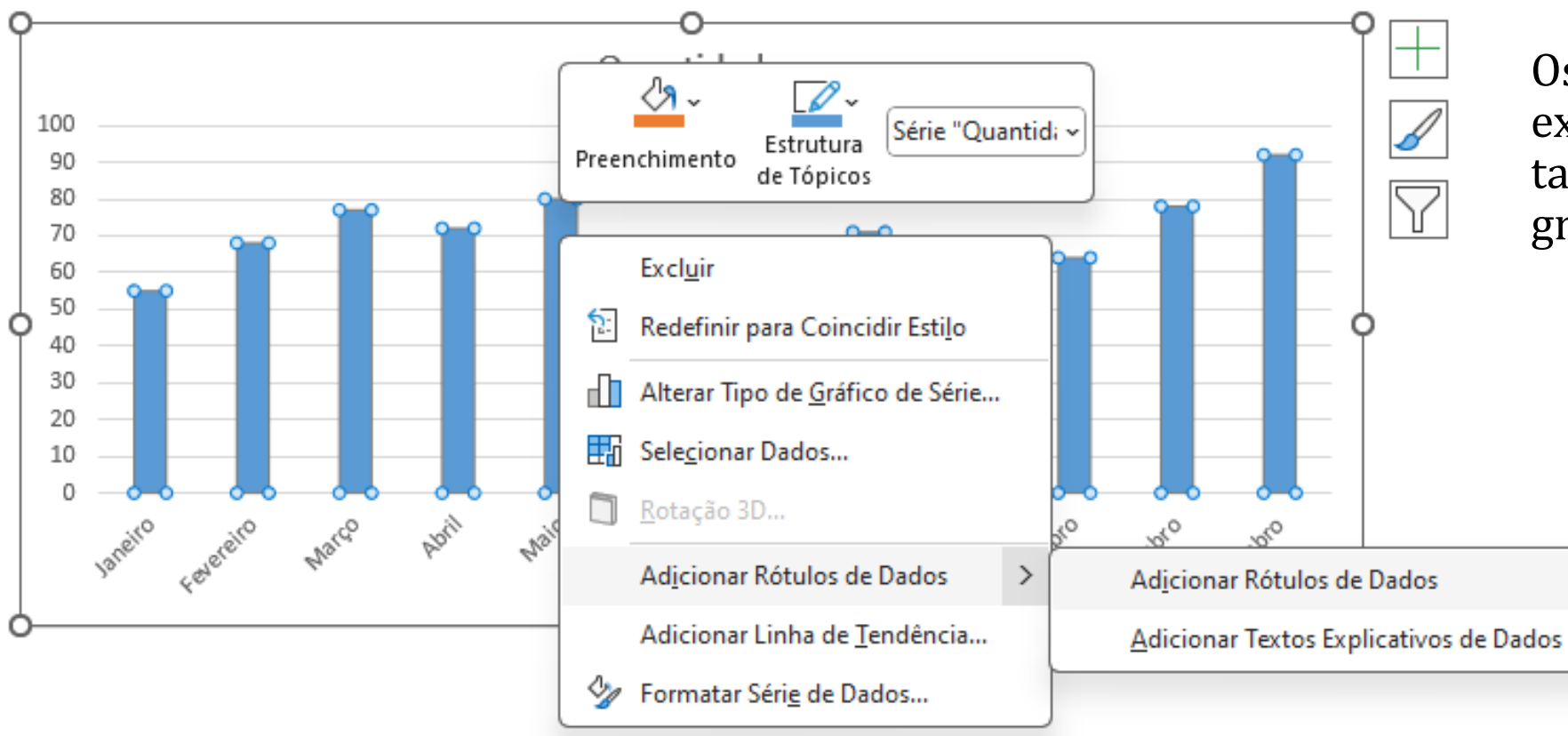

Os rótulos de dados exibem os valores da tabele nas barras do gráfico.

Referência: Criar um gráfico do início ao fim - Suporte da Microsoft

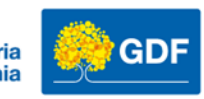

#### Gráfico – Adicionar Rótulos de Dados

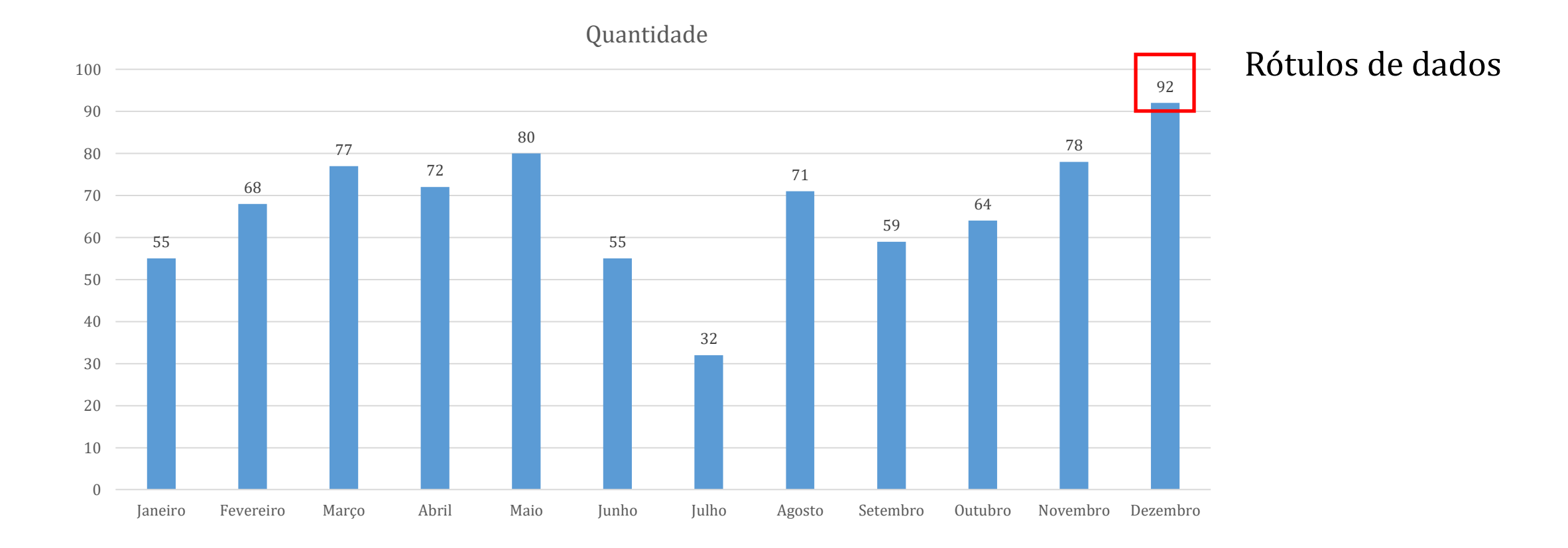

Referência: Criar um gráfico do início ao fim - Suporte da Microsoft

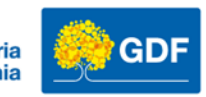

## Guia Personalizada - Faixa de Opções – Nova Guia

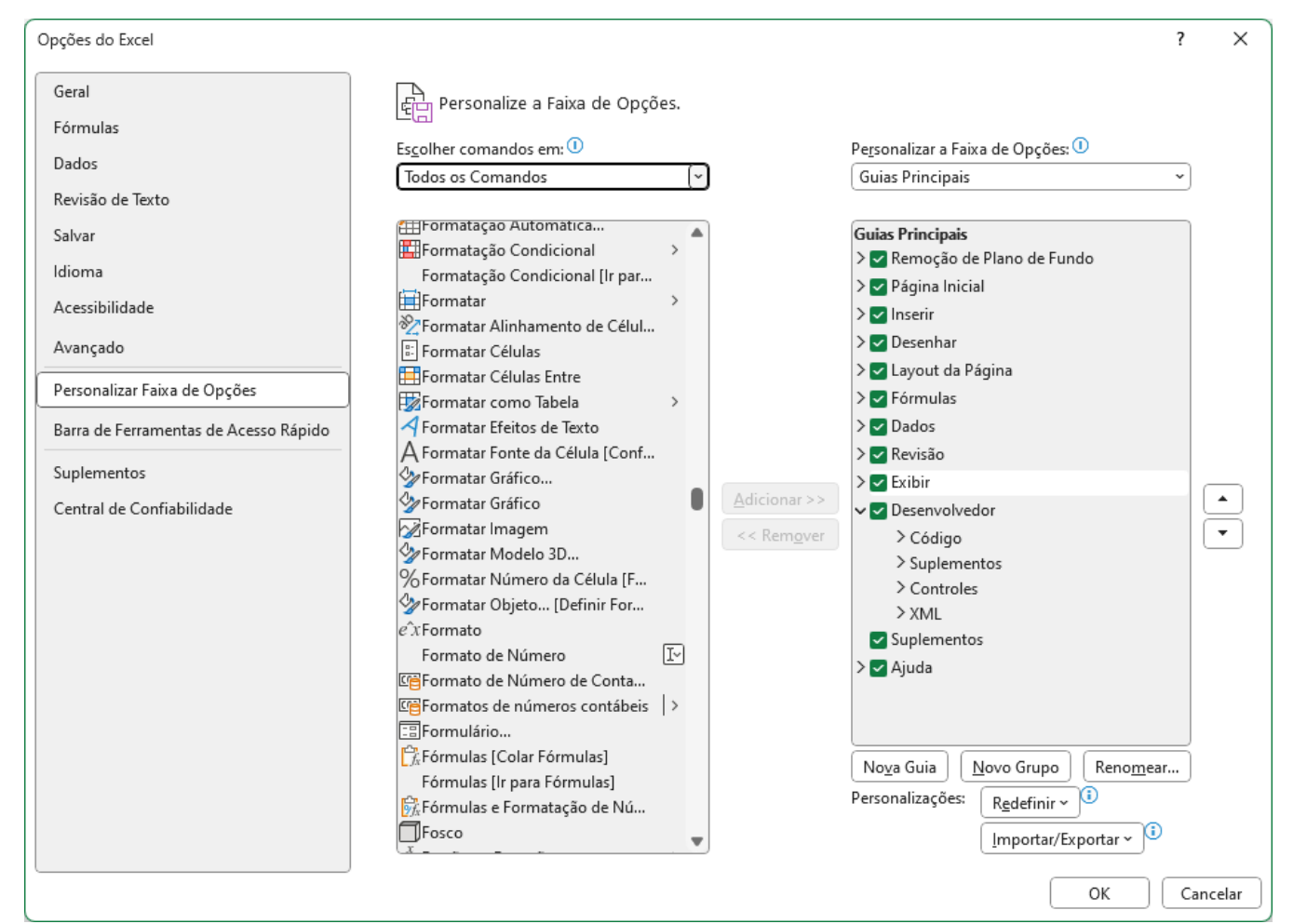

- Vá em arquivo -> Personalizar faixa de opções
- Em escolher comandos em:

Selecione: Todos os comandos

#### Clique no botão Nova Guia, e localize o comando Formulário

| Formatos de números contábeis | > |   |
|-------------------------------|---|---|
| EBFormulário                  |   |   |
| 🛱 Fórmulas [Colar Fórmulas]   |   |   |
| Fórmulas [Ir para Fórmulas]   |   |   |
| 📆 Fórmulas e Formatação de Nú |   | Ŧ |

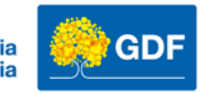

# Guia Personalizada - Faixa de Opções – Nova Guia

|        | Pe <u>r</u> sonalizar a Faixa de Opções: 🕕 |  |                                               |                 |          |                  |          |       |         |        |               |       |   |
|--------|--------------------------------------------|--|-----------------------------------------------|-----------------|----------|------------------|----------|-------|---------|--------|---------------|-------|---|
|        | Guias Principais ~                         |  |                                               |                 |          |                  |          |       |         |        |               |       |   |
|        |                                            |  |                                               |                 |          |                  |          |       |         |        |               |       |   |
|        | Guias Principais                           |  | Noo                                           | vomnlo          | crian    | nos um n         | ດນາ ຫ    | uia   | nom     | onm    | os ela c      | ome   |   |
|        | > Remoção de Plano de Fundo                |  | Minha Guia e adicionamos o comando Formulário |                 |          |                  |          |       |         |        |               |       |   |
|        | > 🗹 Página Inicial                         |  |                                               |                 |          |                  |          |       |         |        |               |       |   |
|        | > 🗹 Inserir                                |  |                                               |                 |          |                  |          |       |         |        |               |       |   |
|        | > 🗹 Desenhar                               |  | Arquivo Página                                | Inicial Inserir | Desenhar | Layout da Página | Fórmulas | Dados | Revisão | Exibir | Desenvolvedor | Ajuda | Ν |
|        | > 🗹 Layout da Página                       |  |                                               |                 |          |                  |          |       |         |        |               |       |   |
|        | > 🔽 Fórmulas                               |  | -==                                           |                 |          |                  |          |       |         |        |               |       |   |
|        | > 🗹 Dados                                  |  | Formulário                                    |                 |          |                  |          |       |         |        |               |       |   |
|        | > 🗹 Revisão                                |  |                                               |                 |          |                  |          |       |         |        |               |       |   |
|        | > 🗹 Exibir                                 |  | Novo Grupo                                    |                 |          |                  |          |       |         |        |               |       |   |
| 5      | > 🗹 Desenvolvedor                          |  |                                               |                 |          |                  |          |       |         |        |               |       |   |
|        | Suplementos                                |  |                                               |                 |          |                  |          |       |         |        |               |       |   |
|        | > Aiuda                                    |  |                                               |                 |          |                  |          |       |         |        |               |       |   |
|        | 🗸 🗹 Minha Guia (Personalizado)             |  |                                               |                 |          |                  |          |       |         |        |               |       |   |
|        | ✓ Novo Grupo (Personalizado)               |  |                                               |                 |          |                  |          |       |         |        |               |       |   |
|        | [:=]Formulário                             |  |                                               |                 |          |                  |          |       |         |        |               |       |   |
|        |                                            |  |                                               |                 |          |                  |          |       |         |        |               |       |   |
|        |                                            |  |                                               |                 |          |                  |          |       |         |        |               |       |   |
|        |                                            |  |                                               |                 |          |                  |          |       |         |        |               |       |   |
| (<br>F | Nova Guia Novo Grupo Renomear              |  |                                               |                 |          |                  |          |       |         |        |               |       |   |
|        | Personalizações: R <u>e</u> definir 🗸 🕕    |  |                                               |                 |          |                  |          |       |         |        |               |       |   |
|        | Importar/Exportar > i                      |  |                                               |                 |          |                  |          |       |         |        |               |       |   |
|        |                                            |  |                                               |                 |          |                  |          |       |         |        |               |       |   |
|        | Referência:                                |  |                                               |                 |          |                  |          |       |         |        |               |       |   |

Personalizar a faixa de opções do Office - Suporte da Microsoft

Página Inicial Inserir Desenhar Layout da Página Fórmulas Dados Revisão Exibir Desenvolvedor Ajuda Minha Guia

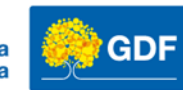

# Vamos praticar!

- Pasta de trabalho Vamos praticar Aula 04
  - 1. Na Planilha Vendas 1º semestre insira um gráfico que no seu ponto de vista melhor represente o vendedor que arrecadou um maior valor de vendas
  - 2. Exiba os rótulos de dados no gráfico
  - 3. Modifique o título do gráfico para Vendas 1º semestre
  - 4. Aplique uma cor e formatação conforme seu gosto.

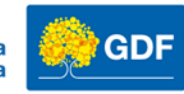

# Obrigado!

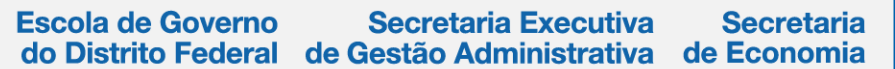

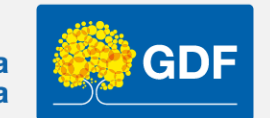

http://egov.df.gov.br